# Administration: 31a Eligibility Report

|                    |                      |                   |                    |                         | -                | ۵ | HELP |
|--------------------|----------------------|-------------------|--------------------|-------------------------|------------------|---|------|
| ⇔<br>→<br>↔<br>↔   |                      | .ê.               |                    | <b>V</b>                | (!)              |   |      |
| Project<br>Tracker | Chart of<br>Accounts | Custom<br>Reports | Webmaster<br>Tools | Academic<br>Achievement | Early<br>Warning |   |      |

### 2 Click Administration.

| Educator Evalu | uations  |   |    |              |
|----------------|----------|---|----|--------------|
| Administrat    | tion     |   |    |              |
| Munetrix®      | <b>y</b> | f | in | Make this yo |

| 3 (            | Click the <b>Studer</b>   | <b>it Reports</b> tab. |           |                   |            |        |           |        |
|----------------|---------------------------|------------------------|-----------|-------------------|------------|--------|-----------|--------|
|                | Q Se                      | arch                   |           |                   |            |        |           | Br     |
| <u>ope Bor</u> | ough > <u>Sample Da</u> t | aset > Academic A      | chievemer | <u>ıt</u> > Admir | nistration |        |           |        |
|                | Educator Evalu            | ations                 | Stud      | ent Report:       | S          |        |           |        |
|                |                           |                        |           | Academ            | ic Achiev  | vement | Data Load | led    |
|                |                           |                        |           | Date              | a Sheet    |        | 0000 0004 |        |
|                | District Name             | Assessment             | Fall      | Winter            | Spring     | Fall   | Winter    | Spring |
|                |                           |                        |           |                   | -          | -      | -         |        |

### 4 Click **31a Eligiblity**.

🕂 My Apps

| Data                 | Educator Evaluations | Student F |
|----------------------|----------------------|-----------|
| - Student Reports    | District Name        |           |
| Attendance           | (None)               |           |
| Student Locations    | Building             |           |
| • 31a Eligibility    | (None)               |           |
| • 31a Appual Report  | School Year          |           |
| Childcare Facilities | (None)               |           |
| ennacare raennes     |                      |           |

### **5** Click the **current school year**.

| Building    |                     | ✓ 2020-2021    |    |     | ^              |
|-------------|---------------------|----------------|----|-----|----------------|
| State ID    |                     | 2014-201       | 15 |     |                |
| blate ib    |                     | 2015-201       | 16 |     |                |
|             |                     | 2016-201       | 17 |     |                |
|             |                     | 2017-201       | 18 |     | pet            |
|             |                     | 2018-201       | 19 |     |                |
| School Year | Student Name        | Stude 2019-202 | 20 |     | าร             |
| 2020-2021   | Watts, Jerry        | 200 2020-202   | 21 |     | t              |
| 2020-2021   | Stanford, Esther    | 20007831       | 07 | No  | 🗹 Edit         |
| 2020-2021   | Hamilton, Christine | 20006292       | 11 | Yes | 🗹 Edit         |
| 2020-2021   | Crocker, Nathan     | 20007679       | 11 | Yes | 🗹 Edit         |
| 2020-2021   | Salazar, Ruth       | 20007796       | 02 | Yes | 🗹 Edit         |
| 2020-2021   | Young, Richard      | 20007554       | 05 | No  | 🗹 Edit         |
| 2020-2021   | Sanchez, Ruth       | 20008143       | 09 | Yes | 🗹 Edit         |
| 2020-2021   | Roberts, Howard     | 20000336       | 11 | No  | 🗹 Edit         |
|             | K 1 F(              | 20005420       | 05 | V   | <b>EX 5</b> 10 |

6 Click Search.

| udent Reports |                     |   |              |           |         |               |                   |
|---------------|---------------------|---|--------------|-----------|---------|---------------|-------------------|
|               | 31a Eligibility     |   |              |           |         |               |                   |
| Building      |                     |   | ✓ 2020-2     | .021      |         |               | ×v                |
| State ID      |                     |   | SE           | ARCH      | RES     | SET           |                   |
|               |                     |   |              |           | x Expor | t Eligibility | Worksheet         |
| School Year   | Student Name        | ¢ | Student ID\$ | State ID¢ | Grade 🖨 | Eligible      | <b>\$</b> Actions |
| 2020-2021     | Watts, Jerry        |   | 20004451     |           | 09      | Yes           | 🗹 Edit            |
| 2020-2021     | Stanford, Esther    |   | 20007831     |           | 07      | No            | 🗹 Edit            |
| 2020-2021     | Hamilton, Christine |   | 20006292     |           | 11      | Yes           | 🗹 Edit            |
| 2020-2021     | Crocker, Nathan     |   | 20007679     |           | 11      | Yes           | 🗹 Edit            |

### 7 Click **Edit** next to the student you wish to tag with sensitive criteria.

|                   |                     | SE/        | ARCH      | RE      | SET            |             |
|-------------------|---------------------|------------|-----------|---------|----------------|-------------|
|                   |                     |            |           | x Expo  | rt Eligibility | y Worksheet |
| ol Year           | Student Name        | Student ID | State ID¢ | Grade 🖨 | Eligible       | Actions     |
| <mark>2021</mark> | Watts, Jerry        | 20004451   |           | 09      | Yes            | 🗹 Edit      |
| 2021              | Stanford, Esther    | 20007831   |           | 07      | No             | 🗹 Edit      |
| 2021              | Hamilton, Christine | 20006292   |           | 11      | Yes            | C Edit      |
| 2021              | Crocker, Nathan     | 20007679   |           | 11      | Yes            | 📝 Edit      |
| 2021              | Salazar, Ruth       | 20007796   |           | 02      | Yes            | 🗹 Edit      |
| 2021              | Young, Richard      | 20007554   |           | 05      | No             | 🗹 Edit      |
| 2021              | Sanchez, Ruth       | 20008143   |           | 09      | Yes            | 🗹 Edit      |
| 2021              | Roberts, Howard     | 20000336   |           | 11      | No             | 🗹 Edit      |
| 2021              | Kuehner, Efren      | 20006430   |           | 05      | Yes            | 🗹 Edit      |
| 2021              | Fell, Carol         | 20004367   |           | 09      | No             | 🗹 Edit      |
| 2021              | Williams, Pamela    | 20008770   |           | 05      | No             | 🗹 Edit      |
| 2021              | Lee, Linda          | 20004524   |           | 09      | Yes            | 🗹 Edit      |

**Check the box** for the sensitive criteria item.

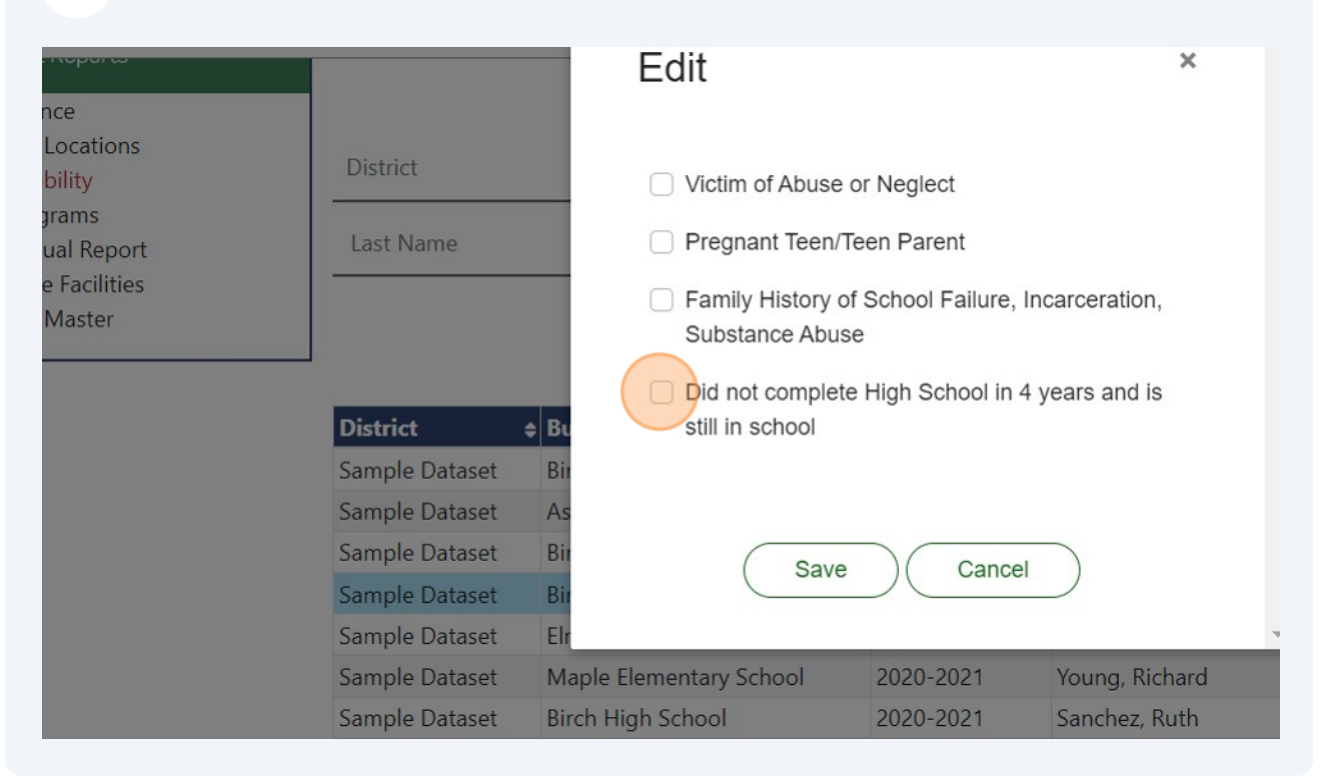

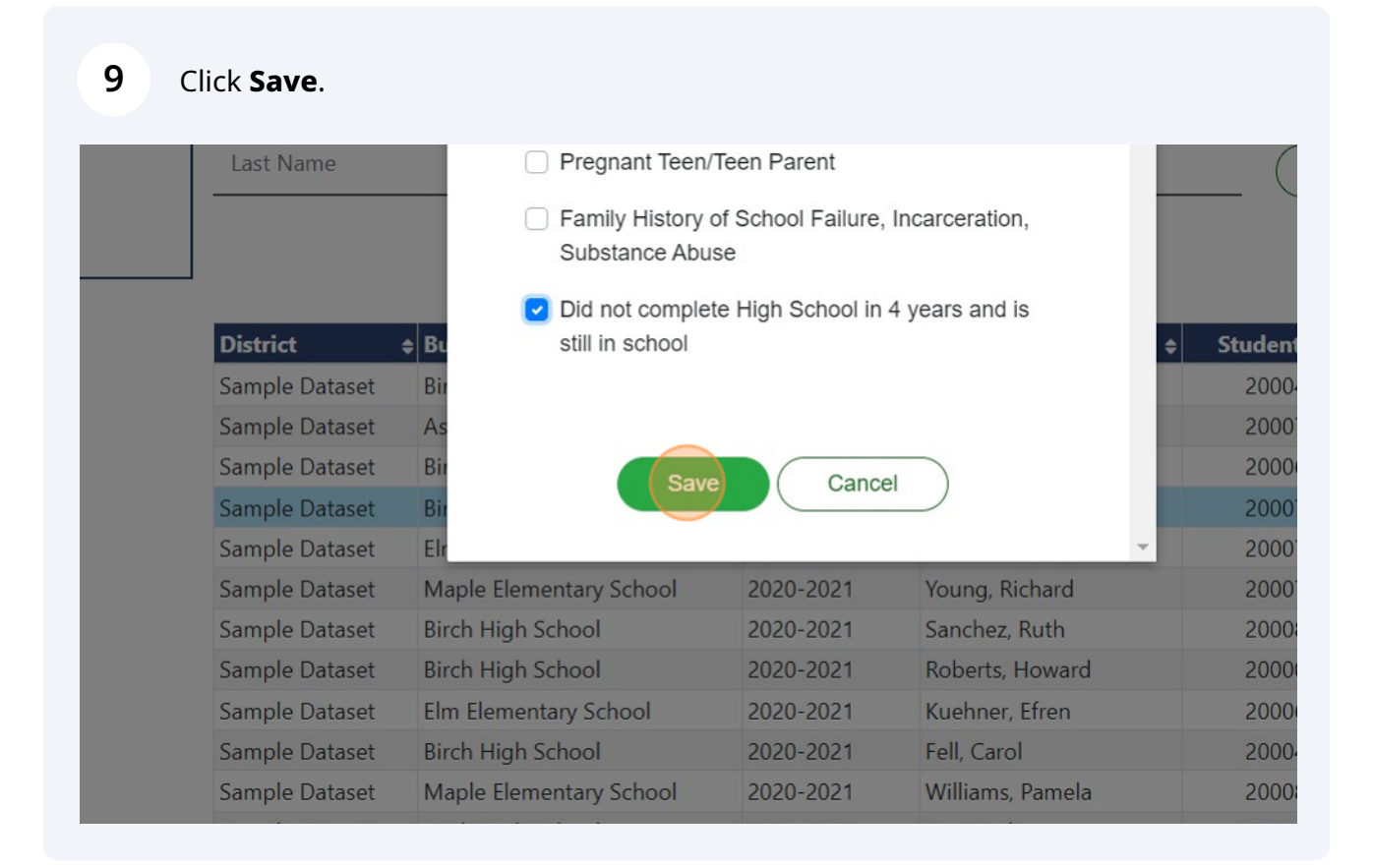

#### **10** Use the **filters at the top of the page** to narrow the student list if desired.

| District   Building  Roberts  State ID                                                                                                    | District   Building  State ID  District   Building  State ID                                                          | District     State ID       District        • Building       • School Year       • Student Name       • Sample Dataset       Birch High School       2020-2021       Watts, Jerry                                                                                                    |                                                                       |                                                                                                    |                                                                                            | 31a Eligibility                                                                     |    |
|----------------------------------------------------------------------------------------------------|----------------------------------------------------------------------------------------------------|----------------------------------------------------------------------------------------------------|-----------------------------------------------------------------------|----------------------------------------------------------------------------------------------------|--------------------------------------------------------------------------------------------|-------------------------------------------------------------------------------------|----|
| Roberts State ID                                                                                                    | Roberts     State ID       District     + Building       + School Year     + Student Name                             | Building     School Year     Student Name     State ID       Sample Dataset     Birch High School     2020-2021     Watts, Jerry                                                                                                    | District                                                              |                                                                                                    | ✓ Building                                                                                 |                                                                                     | ~  |
|                                                                                                    | District + Building + School Year + Student Name + S                                                                  | District           Building          School Year          Student Name          Student Name | Roberts                                                               |                                                                                                    | State ID                                                                                   |                                                                                     |    |
|                                                                                                    | District + Building + School Year + Student Name + S                                                                  | District                                                                                                    |                                                                       |                                                                                                    |                                                                                            |                                                                                     |    |
| Sample DatasetBirch High School2020-2021Watts, JerrySample DatasetAspen Middle School2020-2021Stanford, Esther                                                            | Sample Dataset Aspen Middle School 2020-2021 Stanford, Esther                                                         |                                                                                                    | <b>District</b><br>Sample Dataset<br>Sample Dataset                   | <ul> <li>◆ Building</li> <li>Birch High School</li> <li>Aspen Middle School</li> </ul>                          | <ul> <li>\$ School Yea</li> <li>2020-2021</li> <li>2020-2021</li> </ul>                    | r 🔶 Student Name<br>Watts, Jerry<br>Stanford, Esther                                | \$ |
| Sample DatasetBirch High School2020-2021Watts, JerrySample DatasetAspen Middle School2020-2021Stanford, EstherSample DatasetBirch High School2020-2021Hamilton, Christine | Sample DatasetAspen Middle School2020-2021Stanford, EstherSample DatasetBirch High School2020-2021Hamilton, Christine | Sample Dataset Birch High School 2020-2021 Hamilton, Christine                                                                                                    | <b>District</b><br>Sample Dataset<br>Sample Dataset<br>Sample Dataset | <ul> <li>Building</li> <li>Birch High School</li> <li>Aspen Middle School</li> <li>Birch High School</li> </ul> | <ul> <li>\$ School Yea</li> <li>2020-2021</li> <li>2020-2021</li> <li>2020-2021</li> </ul> | r <b>\$ Student Name</b><br>Watts, Jerry<br>Stanford, Esther<br>Hamilton, Christine | +  |

#### 11 Click Search. ❷ Welcome, Linda Kraft! ▼ Browse Data 31a Eligibility Building 2020-2021 ×v $\sim$ State ID SEARCH RESET 🖈 Export Eligibility Worksheet Student Name State ID Grade + Eligible + Actions School Year ¢ Student ID¢ 2020-2021 Watts, Jerry 20004451 09 🗹 Edit Yes Stanford, Esther 2020-2021 20007831 07 No 🗹 Edit Hamilton, Christine 2020-2021 20006292 🗹 Edit 11 Yes Crocker, Nathan 2020-2021 20007679 11 Yes 🗹 Edit

### **12** If filters were applied, click **Reset** to clear the filters and reset the list.

|                                                       |                                                                                                    |    | Brows                                           | se Data   | Welcor                         | 🗸 Eligib                                      | ility Processed                                                     |
|-------------------------------------------------------|----------------------------------------------------------------------------------------------------|----|-------------------------------------------------|-----------|--------------------------------|-----------------------------------------------|---------------------------------------------------------------------|
|                                                       | 31a Eligibility                                                                                               |    |                                                 |           |                                |                                               |                                                                     |
| ilding                                                |                                                                                                    |    | ✓ 2020-2                                        | 2021      |                                |                                               | ×v                                                                  |
| ate ID                                                |                                                                                                    |    | ( cr                                            |           | DE                             | CET                                           |                                                                     |
|                                                       |                                                                                                    |    | SE                                              | AKCH      | RE                             |                                               |                                                                     |
|                                                       |                                                                                                    |    |                                                 | AKCH      | x Expo                         | rt Eligibilit                                 | y Worksheet                                                         |
| 100l Year                                             | ♦ Student Name                                                                                                | ¢  | Student ID¢                                     | State ID¢ | Grade \$                       | rt Eligibilit                                 | y Worksheet                                                         |
| 1001 Year<br>20-2021                                  | Student Name Roberts, Howard                                                                                  | \$ | <b>Student ID</b>                               | State ID¢ | Grade \$                       | rt Eligibilit<br>Eligible<br>No               | y Worksheet                                                         |
| 1001 Year<br>20-2021<br>20-2021                       | <ul> <li>Student Name</li> <li>Roberts, Howard</li> <li>Robertson, Teresa</li> </ul>                          | \$ | Student ID<br>20000336<br>20006439              | State ID¢ | x Expor<br>Grade ≑<br>11<br>12 | rt Eligibilit<br>Eligible<br>No<br>Yes        | y Worksheet <ul> <li>Actions</li> <li>Edit</li> <li>Edit</li> </ul> |
| 1001 Year<br>20-2021<br>20-2021<br>20-2021<br>20-2021 | <ul> <li>Student Name</li> <li>Roberts, Howard</li> <li>Robertson, Teresa</li> <li>Roberts, Robert</li> </ul> | \$ | Student ID+<br>20000336<br>20006439<br>20000658 | State ID≑ | ■ Export Grade \$ 11 12 11     | rt Eligibilit<br>Eligible<br>No<br>Yes<br>Yes | y Worksheet<br>Actions<br>C Edit<br>Edit<br>C Edit                  |

### **13** To run the **31a Eligibility Report** select the current school year.

| Building    |                     | $\sim$ | 2020-2021 |    |     | ^      |
|-------------|---------------------|--------|-----------|----|-----|--------|
| State ID    |                     |        | 2014-2015 |    |     |        |
| blate ib    |                     |        | 2015-2016 |    |     |        |
|             |                     |        | 2016-2017 |    |     |        |
|             |                     |        | 2017-2018 |    |     | et     |
|             |                     |        | 2018-2019 |    |     |        |
| School Year | Student Name        | Stude  | 2019-2020 |    |     | าร     |
| 2020-2021   | Watts, Jerry        | 20     | 2020-2021 |    |     | t      |
| 2020-2021   | Stanford, Esther    | 20     | 007831    | 07 | No  | 🗹 Eait |
| 2020-2021   | Hamilton, Christine | 20     | 006292    | 11 | Yes | 🗹 Edit |
| 2020-2021   | Crocker, Nathan     | 20     | 007679    | 11 | Yes | 🕑 Edit |
| 2020-2021   | Salazar, Ruth       | 20     | 007796    | 02 | Yes | 🗹 Edit |
| 2020-2021   | Young, Richard      | 20     | 007554    | 05 | No  | 🗹 Edit |
| 2020-2021   | Sanchez, Ruth       | 20     | 008143    | 09 | Yes | 🗹 Edit |
| 2020-2021   | Roberts, Howard     | 20     | 000336    | 11 | No  | 🗹 Edit |
| 2020-2021   | Kuehner, Efren      | 20     | 006430    | 05 | Yes | 🗹 Edit |

14 Click Search

|             |                     |   | Brows        | e Data    | Welcor | me, Linda ł    | Kraft! 🔹 🖍                      |
|-------------|---------------------|---|--------------|-----------|--------|----------------|---------------------------------|
|             | 31a Eligibility     |   |              |           |        |                |                                 |
| Building    |                     |   | ▶ 2020-2     | .021      |        |                | ×v                              |
| State ID    |                     |   | SE/          | ARCH      | RE     | SET            |                                 |
|             |                     |   |              |           | x Expo | rt Eligibility | Worksheet                       |
| School Year | Student Name        | ¢ | Student ID\$ | State ID¢ | Grade  | Eligible       | <b>\$</b> Actions               |
| 2020-2021   | Watts, Jerry        |   | 20004451     |           | 09     | Yes            | 🗹 Edit                          |
| 2020-2021   | Stanford, Esther    |   | 20007831     |           | 07     | No             | 🗹 Edit                          |
| 2020-2021   | Hamilton, Christine |   | 20006292     |           | 11     | Yes            | 🗹 Edit                          |
| 2020-2021   | Crocker, Nathan     |   | 20007679     |           | 11     | Yes            | 🗹 Edit                          |
|             |                     |   |              |           |        |                | a start a start strategy of the |

## **15** Click **Export Eligibility Worksheet**.

|                                              | 31a Eligibility                                                                               |                                      |                                      |                            | <ul> <li>Eligibil</li> </ul> | ity Processed Succ                           |
|----------------------------------------------|-----------------------------------------------------------------------------------------------|--------------------------------------|--------------------------------------|----------------------------|------------------------------|----------------------------------------------|
| ling                                         |                                                                                               | <b>v</b> 2                           | 2020-2021                            |                            |                              | ×v                                           |
| e ID                                         |                                                                                               | (                                    | SEARCH                               | RE                         | SET                          |                                              |
|                                              |                                                                                               |                                      |                                      |                            |                              |                                              |
|                                              |                                                                                               |                                      |                                      | Expoi                      | t Eligibility                | Worksheet                                    |
| ol Year                                      | Student Name                                                                                  | \$ Studen                            | t ID¢ State II                       | D¢ Grade ¢                 | Eligible                     | Actions                                      |
| 2021                                         | Watts, Jerry                                                                                  | 2000                                 | 4451                                 | 09                         | Yes                          | 🗹 Edit                                       |
|                                              |                                                                                               |                                      |                                      |                            |                              |                                              |
| 2021                                         | Stanford, Esther                                                                              | 2000                                 | 7831                                 | 07                         | No                           | 🗹 Edit                                       |
| 2021<br>2021                                 | Stanford, Esther<br>Hamilton, Christine                                                       | 2000<br>2000                         | 7831<br>6292                         | 07<br>11                   | No<br>Yes                    | Edit                                         |
| 2021<br>2021<br>2021                         | Stanford, Esther<br>Hamilton, Christine<br>Crocker, Nathan                                    | 2000<br>2000<br>2000                 | 7831<br>6292<br>7679                 | 07<br>11<br>11             | No<br>Yes<br>Yes             | Edit                                         |
| 2021<br>2021<br>2021<br>2021<br>2021         | Stanford, Esther<br>Hamilton, Christine<br>Crocker, Nathan<br>Salazar, Ruth                   | 2000<br>2000<br>2000<br>2000<br>2000 | 7831<br>6292<br>7679<br>7796         | 07<br>11<br>11<br>02       | No<br>Yes<br>Yes<br>Yes      | Edit<br>Edit<br>Edit<br>Edit                 |
| 2021<br>2021<br>2021<br>2021<br>2021<br>2021 | Stanford, Esther<br>Hamilton, Christine<br>Crocker, Nathan<br>Salazar, Ruth<br>Young, Richard | 2000<br>2000<br>2000<br>2000<br>2000 | 7831<br>6292<br>7679<br>7796<br>7554 | 07<br>11<br>11<br>02<br>05 | No<br>Yes<br>Yes<br>No       | Edit<br>Edit<br>Edit<br>Edit<br>Edit<br>Edit |

16 Open the **export file**. All students in the district are listed. A "1" appears for each 31a eligibility criteria that the student qualifies for. A "0" indicates the student does not meet the 31a eligibility criteria.

| Excel EligilityExport (41) $\diamond$ > Search for tools, help, and more (Alt |           |                                                 |             |                          |                               |           |                  |                      |                        | e (Alt + Q)      |               |                                            |             |
|-------------------------------------------------------------------------------|-----------|-------------------------------------------------|-------------|--------------------------|-------------------------------|-----------|------------------|----------------------|------------------------|------------------|---------------|--------------------------------------------|-------------|
| Fil                                                                           | e Ho      | o <mark>me</mark> In                            | sert D      | raw Pa                   | age Layout                    | Form      | nulas D          | ata Re               | view V                 | /iew             | Automate      | Help                                       |             |
| Undo<br>A1                                                                    | Paste     | X Cut<br>Copy<br>✓ Format F<br>Clipboard<br>✓ × | Painter $B$ | ∃ <u>I U</u><br>District | v 12<br><u>D</u> ab ⊞<br>Font | ~ \land 🔺 | A <sup>*</sup> = | ≡ ≡<br>≡ ≡<br>Ξ ≫2 × | 안 Wrap Te<br>텔 Merge 8 | xt<br>k Center ~ | \$ ~ %        | •<br>• • • • • • • • • • • • • • • • • • • | Cor<br>Forr |
|                                                                               | A         | В                                               | С           | D                        | E                             | F         | G                | Н                    | I                      | J                | К             | L                                          | M           |
| 1                                                                             | District  | Building                                        | School Yea  | Student N                | Student ID                    | State ID  | Grade            | Economica            | English Lar            | Immigran         | t Victim of A | Pregnant 1Fa                               | mily Hi     |
| 2                                                                             | Sample D  | Birch High                                      | 2020-2021   | Watts, Jer               | 20004451                      |           | 09               | 1                    | 0                      | 0                | 0             | 0                                          | 1           |
| 3                                                                             | Sample Da | Aspen Mi                                        | 2020-2021   | Stanford,                | 20007831                      |           | 07               | 0                    | 0                      | 0                | 0             | 0                                          |             |
| 4                                                                             | Sample Da | Birch High                                      | 2020-2021   | l Hamilton,              | 20006292                      |           | 11               | 1                    | 0                      | 0                | 0             | 0                                          |             |
| 5                                                                             | Sample Da | Birch High                                      | 2020-2021   | Crocker, N               | 20007679                      |           | 11               | 1                    | 0                      | 0                | 0             | 0                                          | 1           |
| 6                                                                             | Sample Da | Elm Eleme                                       | 2020-2021   | Salazar, Ru              | 20007796                      |           | 02               | 1                    | 0                      | 0                | 0             | 0                                          |             |
| 7                                                                             | Sample Da | Maple Ele                                       | 2020-2021   | Young, Ric               | 20007554                      |           | 05               | 0                    | 0                      | 0                | 0             | 0                                          | 1           |
| 8                                                                             | Sample Da | Birch High                                      | 2020-2021   | Sanchez, I               | 20008143                      |           | 09               | 1                    | 0                      | 0                | 0             | 0                                          | 1           |
| 9                                                                             | Sample Da | Birch High                                      | 2020-2021   | Roberts, H               | 20000336                      |           | 11               | 0                    | 0                      | 0                | 0             | 0                                          |             |
| 10                                                                            | Sample Da | Elm Eleme                                       | 2020-2021   | I Kuehner, I             | 20006430                      |           | 05               | 1                    | 0                      | 0                | 0             | 0                                          |             |
| 11                                                                            | Sample Da | Birch High                                      | 2020-2021   | Fell, Carol              | 20004367                      |           | 09               | 0                    | 0                      | 0                | 0             | 0                                          | 1           |
| 12                                                                            | Sample D  | Maple Ele                                       | 2020-2021   | l Williams,              | 20008770                      |           | 05               | 0                    | 0                      | 0                | 0             | 0                                          | 1           |
| 13                                                                            | Sample Da | Birch High                                      | 2020-2021   | Lee, Linda               | 20004524                      |           | 09               | 1                    | 0                      | 0                | 0             | 0                                          |             |

17 If the student qualifies for at least one of the 31a eligibility criteria a "1" will appear in the eligibility column. The spreadsheet can be formatted by your SIS specialist for import back into the SIS system to tag students with the 3060 code.

|   | P Search for tools, help, and more (Alt + Q) |                   |                                  |                              |                 |                 |                        |                                                                       |   |   |          |                       |         |
|---|----------------------------------------------|-------------------|----------------------------------|------------------------------|-----------------|-----------------|------------------------|-----------------------------------------------------------------------|---|---|----------|-----------------------|---------|
|   | Formulas                                     | Data              | Review                           | View                         | Autom           | ate He          | elp                    |                                                                       |   |   |          | Ģ                     | omments |
| < | A^ A`<br>~ <u>A</u> ~                        |                   | ≡ eb w<br>≡ M<br>& M<br>Alignmen | rap Text<br>erge & Cent<br>t | er v \$         | × % ೨<br>Number | ~<br>.00 .00<br>.00 →0 | Conditional Format As Cell<br>Formatting V Table V Styles V<br>Styles |   |   | Insert D | ∑ AutoSu<br>� Clear ∨ |         |
|   | P                                            | Q<br>Did not on l | R                                | S<br>d not as At             | T<br>Bick of At |                 | V                      | W                                                                     | X | Y | Z        | AA                    | AB      |
| 0 |                                              |                   |                                  |                              |                 |                 | Igiole 1               |                                                                       |   |   |          |                       |         |
| 0 | 0                                            | 0                 | 0                                | 0                            | 0               | 0               | 0                      |                                                                       |   |   |          |                       |         |
| 0 | 0                                            | 0                 | 0                                | 0                            | 0               | 0               | 1                      |                                                                       |   |   |          |                       |         |
| 1 | 0                                            | 0                 | 0                                | 0                            | 1               | 0               | 1                      |                                                                       |   |   |          |                       |         |
| 0 | 0                                            | 0                 | 0                                | 0                            | 1               | 0               | 1                      |                                                                       |   |   |          |                       |         |
| 0 | 0                                            | 0                 | 0                                | 0                            | 0               | 0               | 0                      |                                                                       |   |   |          |                       |         |
| 0 | 0                                            | 0                 | 0                                | 0                            | 0               | 0               | 1                      |                                                                       |   |   |          |                       |         |
| 0 | 0                                            | 0                 | 0                                | 0                            | 0               | 0               | 0                      |                                                                       |   |   |          |                       |         |
| 0 | 0                                            | 0                 | 0                                | 0                            | 1               | 0               | 1                      |                                                                       |   |   |          |                       |         |
| 0 | 0                                            | 0                 | 0                                | 0                            | 1               | 0               | 1                      |                                                                       |   |   |          |                       |         |
| 0 | 0                                            | 0                 | 0                                | 0                            | 0               | 0               | 1                      |                                                                       |   |   |          |                       |         |

![](_page_9_Picture_0.jpeg)

Note: All data and screenshots used in this article is taken from a sample data set.